## Инструкция по регистрации на сайте ibooks.ru

1. Зайдите на сайт ibooks.ru, в верхней части сайта увидите поля для ввода логина и пароля. Введите логин **m3868** и пароль **a05118d8**, нажмите кнопку «Войти».

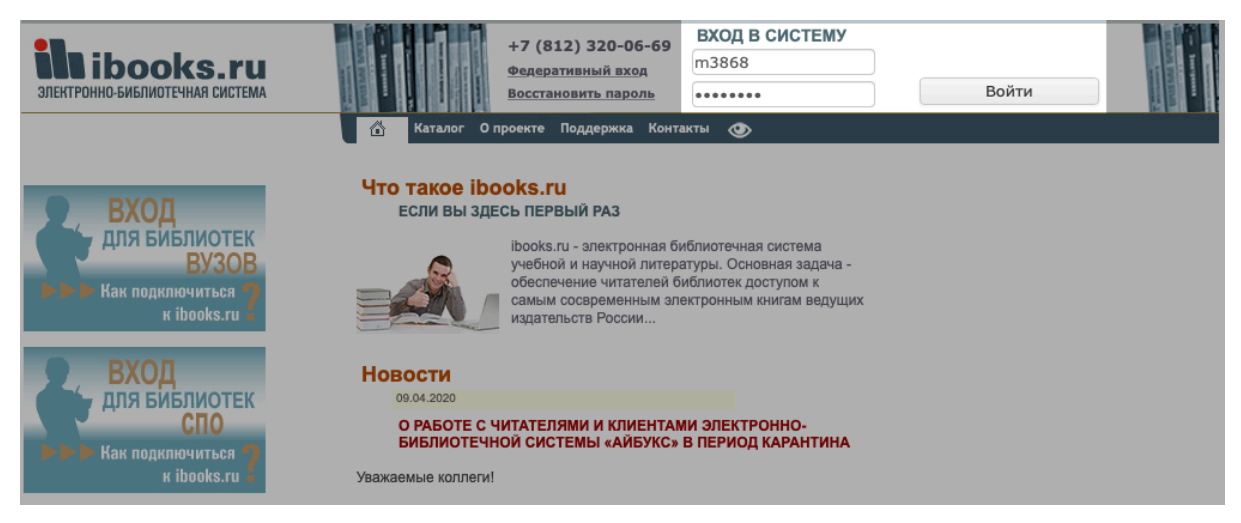

 Для регистрации своей учётной записи, в верхней части сайта нажмите на «Регистрация». Вам будут предложены два способа регистрации: вручную и автоматическая.

| <b>Мібоокs.ru</b><br>злектронно-библиотечная система                                                 |             | +7 (812)<br>Федеративн                     | 320-06-69 ВЈ<br>ный вход           |           | СКИЙ АГРАРН<br>ВЫЙТИ СООБЩИТІ                  | ЫЙ КОЛЛЕДЖ<br>6 ОБ ОШИБКЕ | IN CASE OF A DESCRIPTION   | - harpense |
|----------------------------------------------------------------------------------------------------|-------------|--------------------------------------------|------------------------------------|-----------|------------------------------------------------|---------------------------|----------------------------|------------|
|                                                                                                    | 🚹 Ката      | лог Книжная полка                          | Поддержка Конта                    | алы 👁     |                                                |                           |                            |            |
| <ul> <li>Высшее профессиональное<br/>образование (возрастное ограничение<br/>16+) (800)</li> </ul>   | Кат         | <b>АЛОГ</b><br>АТКИЕ ОПИСАНИЯ              | полные описа                       | ния       |                                                |                           |                            |            |
| <ul> <li>Среднее профессиональное<br/>образование (возрастное ограничение<br/>14+) (1784)</li> </ul> | Найти       | ниям 📄 По автора                           | и 📄 Поганнотаци                    | ям 📄 По п | олному тексту                                  | По isbn 🛛 В т             | × Найти<br>екущем разделе  |            |
| > Профессиональная литература (1)                                                                    |             |                                            |                                    |           |                                                |                           |                            |            |
| <ul> <li>Общее образование (возрастное<br/>ограничение 12+) (50)</li> </ul>                          | Фильтр: вс  | 2                                          | <b>-</b>                           |           |                                                |                           |                            |            |
| Коллекции (1022)                                                                                     | Навигация г | Регистрация поль:                          | зователя                           | ×         | 226                                            |                           | Показать: 10               | -          |
| <ul> <li>Прикладная и научно-популярная<br/>литература (150)</li> </ul>                              | Выгрузи     | Хотите зарегистриро<br>или сгенерировать л | вать пользователя<br>югин и пароль | вручную   |                                                |                           |                            |            |
| <ul> <li>Универсально-справочная<br/>литература (64)</li> </ul>                                      |             | Вручную                                    | Автома                             | тически   | A.A.Tpm                                        | Популярна<br>занимател    | я логика и<br>ьные задачи. |            |
| <ul> <li>Развивающая и учебная</li> </ul>                                                            | ALL PL      | промы                                      | шленности                          |           | ПОПУАЯРНАЯ АОГИКА<br>И ЗАНИМАТЕЛЬНЫЕ<br>ЗАДАЧИ | Учебное по                | особие. — 2-е              |            |

3. При автоматической регистрации Вы получите логин и пароль, сгенерированные сайтом (пример на снимке ниже). Это самый простой и быстрый способ. В случае их утери, Вам придётся регистрироваться заново. После получения логина и пароля, выйдите из учётной записи колледжа и зайдите в свою учётную запись.

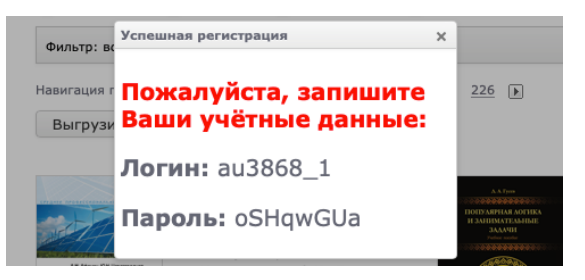

4. При регистрации вручную, потребуется ввести Ваш адрес электронной почты, придумать логин и пароль. Если не хотите получать новости от сайта, снимите галку напротив пункта «Новости». Нажмите кнопку «Подтвердить».

| Контактная информация   |               |  |
|-------------------------|---------------|--|
|                         | * email       |  |
| Имя пользователя и паро | ль            |  |
|                         | * Логин       |  |
|                         | * Пароль      |  |
|                         | * Подтвердите |  |
| Рассылка                |               |  |

Если Вы хотите подписаться на нашу рассылку, пожалуйста, отметьте галочкой:

| Новост     | ги         |  |
|------------|------------|--|
| Все основн | ые новости |  |
|            |            |  |
|            |            |  |
|            |            |  |
|            |            |  |

5. На Вашу электронную почту придёт письмо со ссылкой для подтверждения адреса электронной почты. Пройдите по ней.

|   | На указанный при регистрации е-<br>mail вы получите письмо следующего<br>содержания.                               | Дата:                                        |
|---|----------------------------------------------------------------------------------------------------|----------------------------------------------|
| • | Щелкните на ссылку из письма.<br>Вы перейдете на сайт ibooks.ru, и<br>получите сообщение об активации<br>аккаунта. | Тема. пооку. Активация аккупта         Кому: |

 После этого вы сможете заходить в свой личный кабинет по вашему логину и паролю. Для этого выйдите из учётной записи колледжа и введите в верхней части сайта Ваши логин и пароль.

|  |  | +7 (812)<br>Федератив | <b>320-06-69</b><br>ный вход | ВЛАДИ<br>РЕГИСТРА | ІМИРСКИЙ АГРАРНЫЙ КОЛЛЕДЖ<br>АЦИЯ <mark>ВЫЙТИ</mark> 2005ЩИТЬ ОБ ОШИБКЕ | And Andrews |  |
|--|--|-----------------------|------------------------------|-------------------|-------------------------------------------------------------------------|-------------|--|
|  |  | Каталог               | Книжная полка                | Поддержка         | Контакты                                                                | •           |  |

7. По работе в библиотечной системе читайте раздел 3 официальной инструкции.